VMware实现NAT方式上网 PDF转换可能丢失图片或格式,建议阅读原文

https://www.100test.com/kao\_ti2020/290/2021\_2022\_VMware\_E5\_ AE\_9E\_E7\_c103\_290058.htm 已经记不清上次是怎么设

置VMware上网了,重装后只好再次研究一下。终于看中了一 个方式,一试就通,兴奋之余,赶紧记录下来。1.把你的虚 拟网卡VMnet8设置为自动获得IP、自动获得DNS 服务器,启 用。 2.把你虚拟机中操作系统的"本地连接"也设置为自动 获得IP、自动获得DNS服务器(在虚拟机中,右键"本地连 接"-双击"Internet协议",看看是不是自动的吧!固定IP 的也在这里改!) 3.当然是将虚拟机的上网方式选为NAT 咯 。 右键你要设置的虚拟机选 " 设置 " (因为有的不止虚拟一 台),在"硬件"中选"以太网",将右边的网络连接改 为NAT - 确定。 4.点菜单栏里的 " 编辑 " - 选 " 虚拟网络设 置",先将"自动桥接"给去掉(去掉钩钩),再选 "DHCP"开启DHCP服务,点"开始"-应用,再按同样的 方法开启"NAT"的功能。5.最重要的是你的两个服务必须 开启: VMware DHCP Service 和VMware NATService. 具体操作 如下:开始设置控制面板管理工具服务,确保 VMwareDHCP Service和VMware NAT Service服务已经启动。 P.S.其实我Host 上网的方式还挺复杂,小区宽带,自个连接到路由器上 用homeshare代理上网。看来NAT 方式确实挺好用,只要主 机Host能够上网了,小小设置一下,VMware便能上网了。 100Test 下载频道开通, 各类考试题目直接下载。详细请访问 www.100test.com